**STEP 1:** Log into NILE: nile.northampton.ac.uk

And select your module

|                                          | Fri, Oct 26, 2018, 10:43 BST            | 🔒 🕄 Login   |
|------------------------------------------|-----------------------------------------|-------------|
|                                          | Welc                                    | ome to NILE |
|                                          |                                         |             |
|                                          |                                         |             |
|                                          |                                         |             |
| Staff/Student login                      |                                         |             |
|                                          |                                         |             |
| Staff/St                                 | ludent Login                            |             |
| If you experience issues logging in      | , please use the alternative login belo | w.          |
|                                          |                                         |             |
|                                          |                                         |             |
| Alternative login                        |                                         |             |
| A Change Text Size O High Contrast Setti | ng                                      |             |
| You are not logged in                    |                                         |             |
| Staff/Students log in ab                 | ove. Externals, please enter            |             |
| your credentials and che                 | ck the Login button below.              |             |
| USERNAME                                 |                                         |             |
|                                          |                                         |             |
| PASSWORD                                 |                                         |             |
| 1                                        |                                         |             |
| Login                                    | Forgotten Your Password?                |             |
|                                          |                                         |             |
|                                          |                                         |             |

| <ul> <li>TLR-LT-Training</li> </ul> | Module activities |
|-------------------------------------|-------------------|
| About this module                   | Week 1            |
| Communications                      |                   |
| Virtual Classroom                   | •                 |
| Announcements                       | Week 2            |
| Contacts                            |                   |
| triodule Content                    | Week 3            |
| Module activities                   |                   |
| Reading and resources               |                   |
| Assessment                          | Week 4            |
| Assessment information              |                   |
| Submit your work                    | _                 |

**STEP 3:** Under the course navigation menu, locate and click on the content folder (where the Connect assignment(s) reside); in this example click on Module Activities.

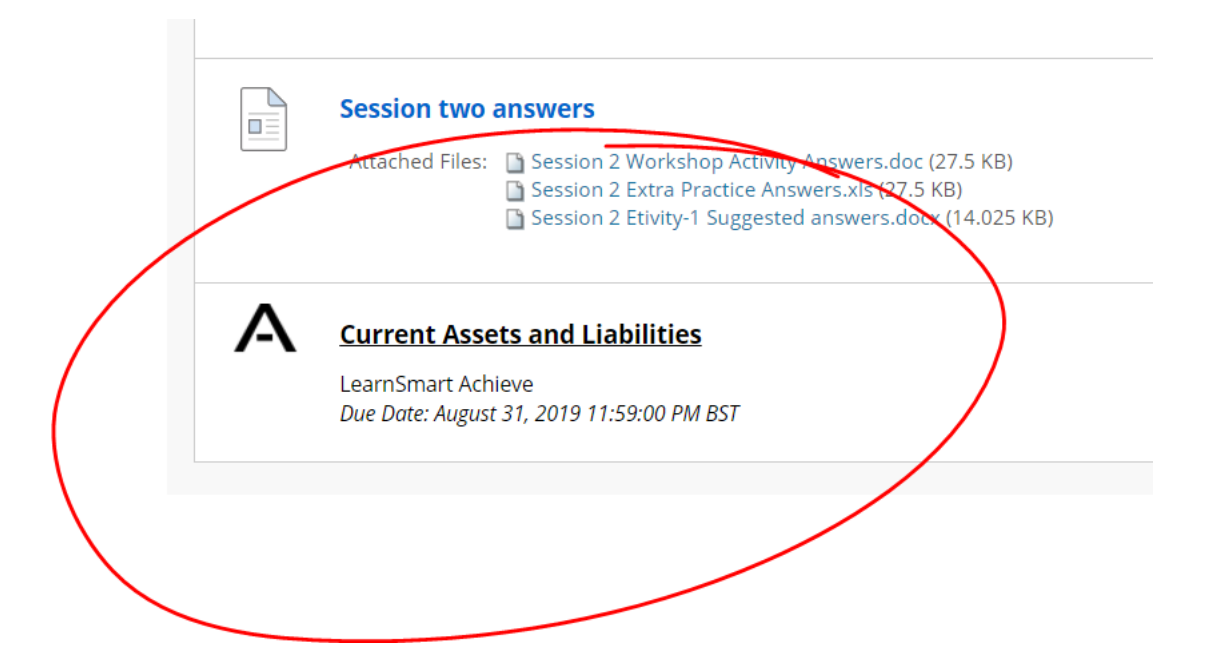

STEP 4: Locate and click on a Connect assignment.

**STEP 5:** To register as a new Connect user, locate and click on **Register.** 

\*If you already have a Connect account, enter your Connect email (username) and password; then, click Sign In. **〈** Go back to Blackboard

### Welcome to Connect!

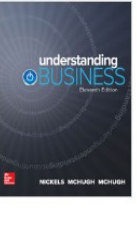

#### Inclusive Access

spring 2017 Instructor: Inclusive Instructor Text: Understanding Business Nickels, 11st ed. ISBN: 1259310019

#### Already registered to Connect?

Please don't enter your Blackboard or institutional login information here.

#### Email

|   | E mail                                                |                       |
|---|-------------------------------------------------------|-----------------------|
|   | Password                                              |                       |
|   | Password                                              |                       |
| _ | Sign in                                               | Forgot your password? |
|   | Register                                              | Not yet registered?   |
|   | McGraw-Hill Connect registration is required for this |                       |

**STEP 6**: Enter your email address and click Submit.

Please do not use the same login information as you use for NILE.

We recommend using your My.Northampton student email address which you can access via the UoN Student Portal.

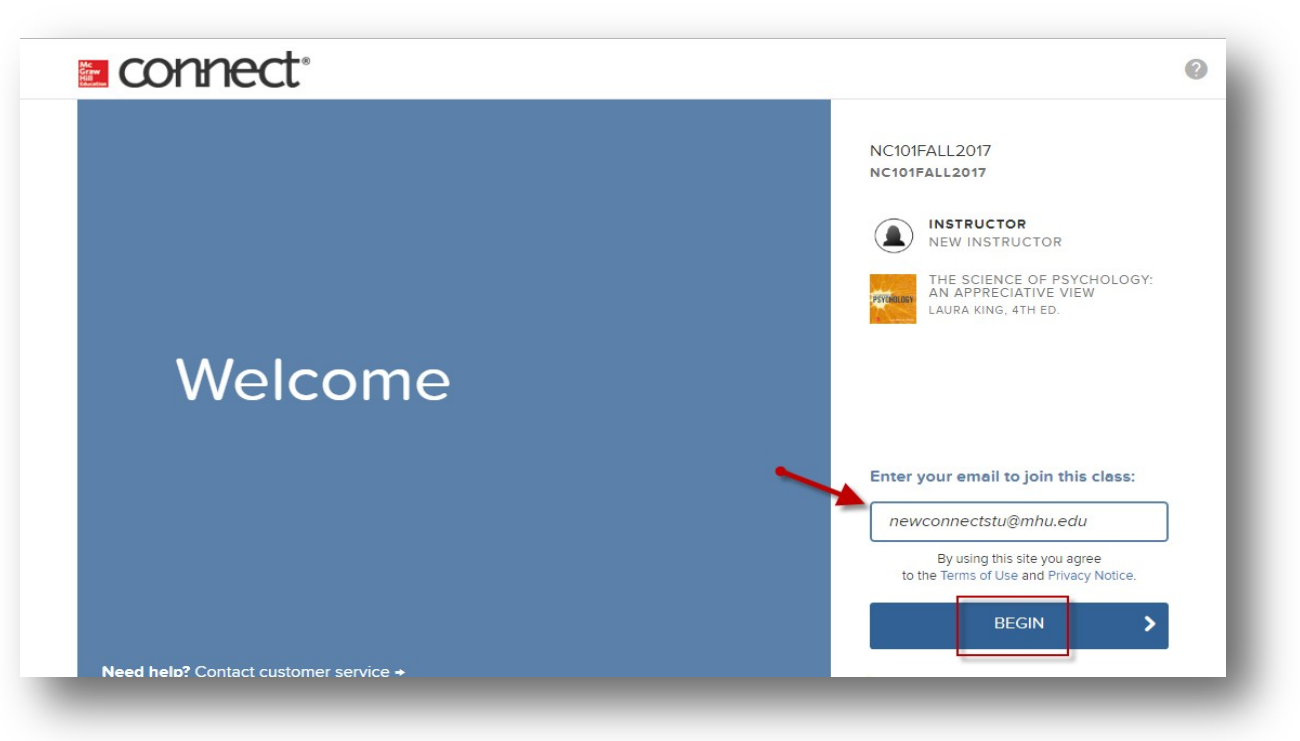

**STEP 7**: Click Continue or Confirm.

\*By clicking Continue you will complete your Connect Registration.

### connect

Digital Access to: Connect

PSYCHOLOGY

King: The Science of Psychology: An Appreciative View 4TH EDITION, © 2017 By Laura King

ISBN:1259765369

Component Products: LearnSmart

Access:Your access to this product will expire in 5 months 3 weeks and 6 days from today on Feb 6th

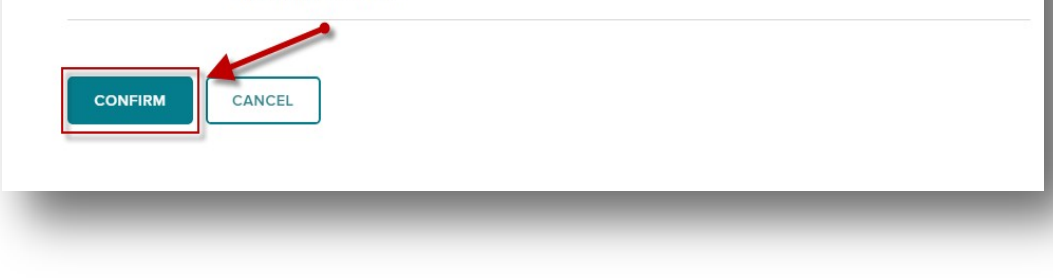

HELP EXIT

STEP 8: Registration has concluded successfully. Click go to Connect to launch into your Connect course/section.

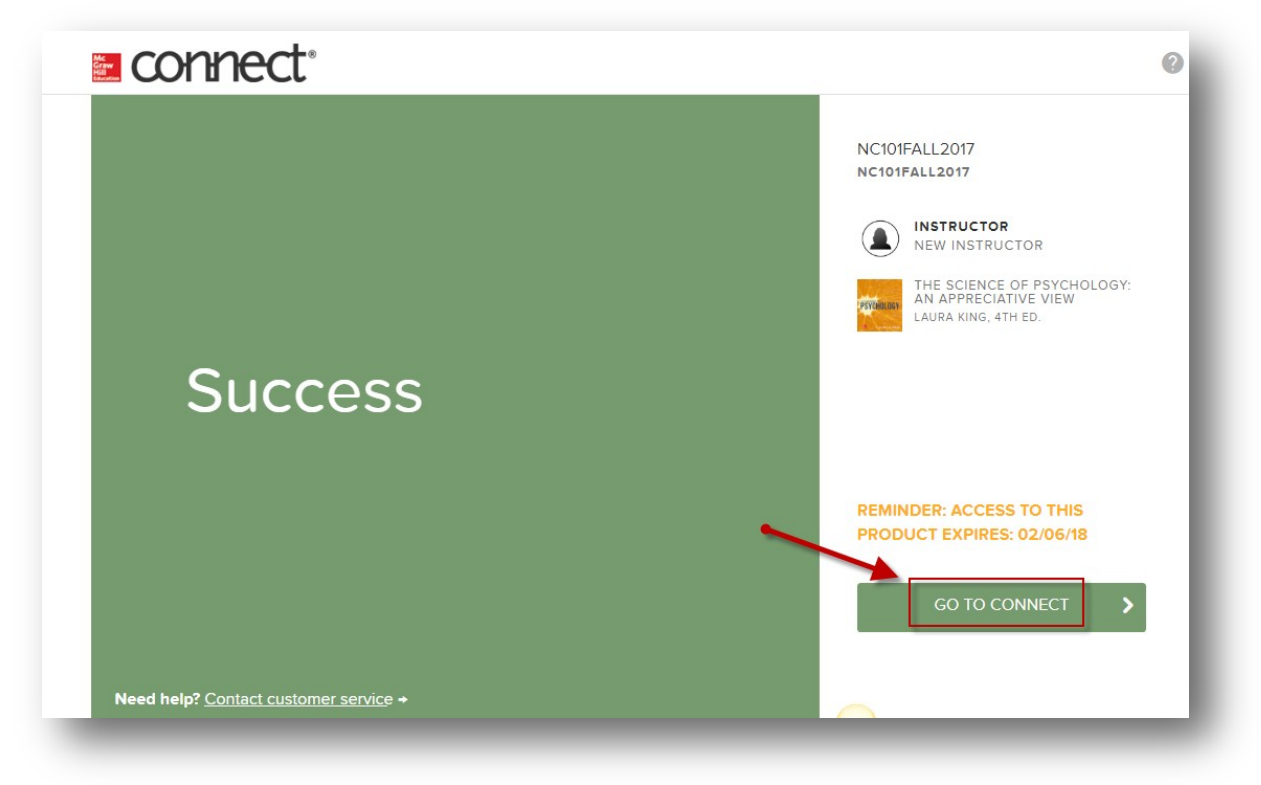